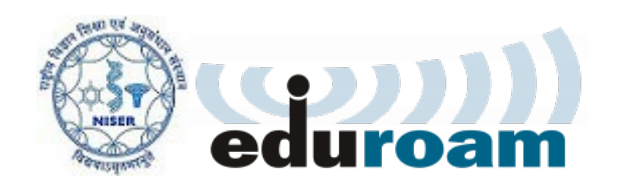

*NISER Bhubaneswar* has become a part of *Eduroam*, a global Wifi roaming programme across academic campuses, through ERNET, India.

*eduroam* is the secure, world-wide roaming access service developed for the international research and education community.

*eduroam* (education roaming) allows students, faculty, researchers, and staff from participating institutions to obtain Internet connectivity across campus and when visiting other participating institutions across India and internationally across the globe. When you can see and connect to the **eduroam** network, you will be able to access it using your WiFi access credentials from NISER.

Most of the configuration will be one time only. Thus, enabling easy access to the internet from other universities.

Institutions in India supporting *eduroam* can be found <u>here</u>

More information about *eduroam* can be found at <u>www.eduroam.org</u>

| Field                  | Values                                 |
|------------------------|----------------------------------------|
| Network Name(SSID)     | eduroam                                |
| Security Type          | WPA2 Enterprise                        |
| Username               | yourUserID[at]niser.ac.in              |
| Password**             | NISER campus WiFi access<br>password** |
| EAP method             | TTLS (Tunnelled TLS)                   |
| Phase 2 authentication | РАР                                    |

Here is a quick setup guide:

\*\*Password is the Password to access WiFi at NISER (which may be different from that used for email and office automation web portal).

This WiFi access password at NISER Campus is same for accessing desktops at CC Lab, Library Portal, Internal SSH Server for homepage, etc.

# Android:

- 1. Click on the **eduroam** SSID which will popup Wifi Authentication window.
- 2. Change EAP method to TTLS
- 3. Change Phase 2 Authentication to PAP
- 4. CA Certificate Do not Validate
  - Identity ( your NISER email id eg. user@niser.ac.in )
  - Password ( your NISER WiFi access password )
- 5. Click on **connect**.

| 14:36 🖪 🛦                             | ित्र₀,,।   \$ि2,,।   82% ∎ |
|---------------------------------------|----------------------------|
| < eduroam                             |                            |
| EAP method                            |                            |
| Identity<br>ccadmin@niser.ac.in       | $\overline{\mathbf{v}}$    |
| Password                              | 22                         |
| $\sim$                                | Ø                          |
| CA certificate<br>Don't validate      | $\triangleleft$            |
| No certificate specified. Your connec | tion won't be private.     |
| Auto reconnect                        |                            |
| Phase 2 authentication                |                            |
| Anonymous identity                    |                            |
|                                       |                            |
| IP settings<br>DHCP                   |                            |
| Proxy<br>None                         |                            |
|                                       |                            |
| Metered network                       | <                          |

### Linux:

1. Click on the **eduroam** SSID which will popup Wifi Authentication window.

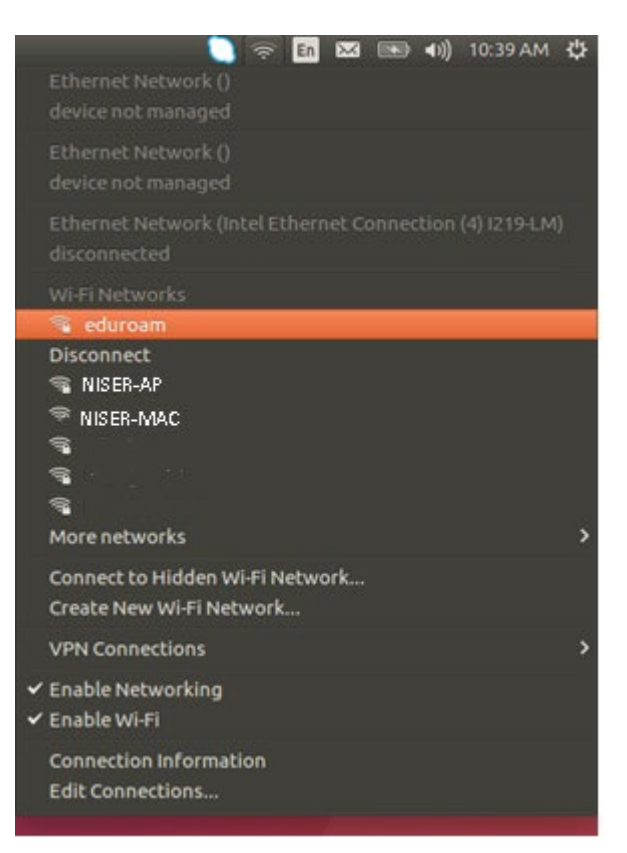

- 2. Now Check "No CA certificate is required".
- 3. Change Inner Authentication to PAP
- 4. Enter your NISER Email ID & NISER Campus WiFi access password. Click on connect

| 80 1 | Vi-Fi Network Authentication                      | n Required                   |        |
|------|---------------------------------------------------|------------------------------|--------|
| ()   | Authentication require                            | ed by Wi-Fi network          |        |
| •    | Passwords or encryption key<br>network 'eduroam'. | s are required to access the | Wi-Fi  |
|      | Wi-Fi security:                                   | WPA & WPA2 Enterpr           | ise    |
|      | Authentication:                                   | Tunneled TLS                 |        |
|      | Anonymous identity:                               |                              |        |
|      | CA certificate:                                   | (None)                       | C      |
|      |                                                   | 🛛 No CA certificate is       | requir |
|      | Inner authentication:                             | PAP                          |        |
|      | Username:                                         | 📂 🔀 ccadmin@niser.ac.        | in     |
|      | Password:                                         | <b>&gt;</b>                  | 4      |
|      |                                                   | Show password                |        |
|      |                                                   | Cancel                       | onnec  |
|      |                                                   | Click                        | to con |

## Windows:

1. Go to the Windows Network and Sharing center by going to Start Menu > Settings > Network and Internet. From there click *Network and Sharing Center*. A new window will pop up.

| ← Settings         |                                                                                                    | - 0 X                                   |
|--------------------|----------------------------------------------------------------------------------------------------|-----------------------------------------|
| බ Home             | Status                                                                                                    |                                         |
| Find a setting     | Network status                                                                                                 | Have a question?<br>Get help            |
| Network & Internet | П <u>—</u> п <u>—</u> А                                                                                        |                                         |
| 🔁 Status           | Ethermet<br>Private network                                                                                    | Make Windows better<br>Give us feedback |
| 💭 Ethernet         | You're connected to the Internet                                                                               |                                         |
| P Dial-up          | If you have a limited data plan, you can make this network a<br>metered connection or change other properties. |                                         |
| . 480 AbN          | Change connection properties                                                                                   |                                         |
| nge Airplane mode  | Show available networks                                                                                        |                                         |
| 010 Mobile hotspot | Change your network settings                                                                                   |                                         |
| 🕒 Data usage       | Change adapter options<br>View network adapters and change connection settings.                                |                                         |
| Proxy              | Sharing options<br>For the networks you connect to, decide what you want to share.                             |                                         |
|                    | Network troubleshooter<br>Diagnose and fix network problems.                                                   |                                         |
|                    | View your network properties                                                                                   |                                         |
|                    | Windows Firewall                                                                                               |                                         |
|                    | Network and Sharing Center                                                                                     |                                         |
|                    | Network reset                                                                                                  |                                         |
|                    |                                                                                                    |                                         |
|                    |                                                                                                    |                                         |
|                    |                                                                                                    |                                         |

2. *For Windows 11 users*: at the Start Menu, type *Network and Internet* and click the Control Panel App. It will open All Control Panel Items. Click *Network and Sharing Center*.

| All Apps Documents Settings                                    | More ~ |                  |   |
|----------------------------------------------------------------|--------|------------------|---|
| Best match                                                     |        |                  |   |
| Control Panel<br>App                                           |        |                  |   |
| Apps                                                           |        | Control Panel    |   |
| 🐼 Settings                                                     | >      | Арр              |   |
| Documents                                                      |        | 🖸 Open           |   |
| Disruption in internet connectivity<br>and network on 10am-5pm | >      | Recent           | ~ |
|                                                                |        | 📇 Device Manager |   |
|                                                                |        | 鹶 Date and Time  |   |
|                                                                |        |                  |   |
|                                                                |        |                  |   |
|                                                                |        |                  |   |

| 📴 All Control Panel Items                    |                                           |                              |                                     | – 🗆 X         |
|----------------------------------------------|-------------------------------------------|------------------------------|-------------------------------------|---------------|
| $\leftarrow \rightarrow \checkmark \uparrow$ | > Control Panel > All Control Panel Items |                              | ~ C                                 | م             |
| Adjust your compute                          | r's settings                              |                              | View by:                            | Small icons 🔻 |
| 📑 AutoPlay                                   | 🐌 Backup and Restore (Windows 7)          | 🏘 BitLocker Drive Encryption | 💶 Color Management                  |               |
| Credential Manager                           | 🐣 Date and Time                           | 📑 Default Programs           | 📇 Device Manager                    |               |
| Revices and Printers                         | 🕓 Ease of Access Center                   | 🔛 File Explorer Options      | File History                        |               |
| A Fonts                                      | 🖳 Indexing Options                        | 🔂 Internet Options           | Keyboard                            |               |
| Mouse                                        | Network and Sharing Center                | 🛄 Phone and Modem            | Power Options                       |               |
| 📧 Programs and Features                      | S. Recovery                               | 🔗 Region                     | 🐻 RemoteApp and Desktop Connections | 5             |
| 陀 Security and Maintenan                     | ce 🖬 Sound                                | Speech Recognition           | Storage Spaces                      |               |
| 🔕 Sync Center                                | 🕎 System                                  | 🧾 Taskbar and Navigation     | Troubleshooting                     |               |
| & User Accounts                              | 🙀 Windows Defender Firewall               | 🖶 Windows Tools              | 📱 Work Folders                      |               |
|                                              |                                           |                              |                                     |               |
|                                              |                                           |                              |                                     |               |
|                                              |                                           |                              |                                     |               |
|                                              |                                           |                              |                                     |               |
|                                              |                                           |                              |                                     |               |
|                                              |                                           |                              |                                     |               |
|                                              |                                           |                              |                                     |               |
|                                              |                                           |                              |                                     |               |
|                                              |                                           |                              |                                     |               |

3. Click Set up a new Connection or Network. Another window will pop up.

| Control Panel Home View your basic network information and set up connections Change adapter settings Change advanced sharing settings Change your networking settings Change your network problems Diagnose and repair network problems, Diagnose and repair network problems, Diagnose and repair network problems, Diagnose and repair network problems, Choose a connection option Connect to the Internet Set up a new network Set up a new network or create a new wireless profile. Connect to a wireless network Change your access point. Change your access point. Change your access point. Change your access point. Change your access point. Change your workplace Change your access point. Change your your workplace. Change your access point. Change your access point. Change your workplace. Change your workplace. Change your your workplace. Change your access point. Change your your workplace. Change your workplace. Change your workplace. Change your workplace. Change your workplace. Change     |        |       |
|----------------------------------------------------------------------------------------------------|--------|-------|
| Change advanced sharing<br>Settings Change advanced sharing Settings Change your networking settings Change your networking settings Set up a new connection or network Set up a broadband, dial-up, or VPN con Troubleshoot problems Diagnose and repair network problems, Choose a connection option Connect to the Internet Set up a new network Set up a new network Set up a new network Set up a new network Set up a new network Set up a new network Set up a new network Set up a new network Connect to the Internet Set up a new network Set up a new network Set   |        |       |
| Change advanced sharing<br>settings Change your networking settings Change your networking settings Change your networking settings Change your networking settings Change your networking settings Troubleshoot problems Diagnose and repair network problems, Diagnose and repair network problems, Choose a connection or Network Set up a new network Set up a new network Se |        |       |
| <ul> <li>Set up a new connection or network<br/>Set up a broadband, dial-up, or VPN con</li> <li>Troubleshoot problems<br/>Diagnose and repair network problems,</li> <li>Choose a connection option</li> <li>Choose a connection option</li> <li>Set up a new network<br/>Set up a new network</li> <li>Set up a new network</li> <li>Set up a new network</li> <li>Set up a new network</li> <li>Set up a new network</li> <li>Set up a new network</li> <li>Set up a new network</li> <li>Set up a new network</li> <li>Set up a new network</li> <li>Set up a new network</li> <li>Set up a new network</li> <li>Set up a new network</li> <li>Set up a new network</li> <li>Set up a new network or create a new wireless profile.</li> <li>Manually connect to a wireless network</li> <li>Connect to a wireless network</li> <li>Set up a dial-up or VPN connection to your workplace.</li> </ul>                                                                                                    |        |       |
| Troubleshoot problems       Choose a connection option         Diagnose and repair network problems,       Choose a connection option         Image: Connect to the Internet set up a broadband or dial- up connection to the Internet.       Image: Connect to a law or connection to the Internet.         Image: Connect to a wireless profile.       Image: Connect to a wireless network or create a new wireless profile.         Image: Connect to a wireless network or create a new wireless profile.       Image: Connect to a wireless network or create a new wireless profile.                                                                                                    |        | ×     |
| Connect to the Internet<br>Set up a broadband or dial-up connection to the Internet.<br>Set up a new network<br>Set up a new router or access point.<br>Manually connect to a wireless network<br>Connect to a hidden network or create a new wireless profile.<br>Connect to a workplace<br>Set up a dial-up or VPN connection to your workplace.                                                                                                    |        |       |
| Set up a new network<br>Set up a new router or access point.<br>Manually connect to a wireless network<br>Connect to a hidden network or create a new wireless profile.<br>Connect to a workplace<br>Set up a dial-up or VPN connection to your workplace.                                                                                                    |        | <br>٦ |
| Manually connect to a wireless network<br>Connect to a hidden network or create a new wireless profile.<br>Connect to a workplace<br>Set up a dial-up or VPN connection to your workplace.                                                                                                    |        |       |
| Connect to a workplace<br>Set up a dial-up or VPN connection to your workplace.                                                                                                    | $\geq$ |       |
|                                                                                                    |        |       |
| iee also                                                                                                    |        |       |
| nfrared                                                                                                    |        |       |

4. Choose *Manually connect to a wireless network* among the connection options. Click *Next*.

5. For the network name, type *eduroam* (this may vary among institutions). Choose WPA2-Enterprise on the Security Type drop-down menu. Click *Next*.

|                                                              |                                                                                                    |             | _    |     | ×    |
|--------------------------------------------------------------|----------------------------------------------------------------------------------------------------|-------------|------|-----|------|
| ← 🔮 Manually connect to                                      | a wireless network                                                                                        |             |      |     |      |
| Enter information                                            | for the wireless network you want to a                                                                    | dd          |      |     |      |
| Network name:                                                | eduroam <                                                                                                 |             |      |     |      |
| Security type:                                               | WPA2-Enterprise                                                                                           |             |      |     |      |
| Encryption type:                                             | AES $\sim$                                                                                                |             |      |     |      |
| Security Key:                                                | Hide                                                                                                    | e characte  | rs   |     |      |
| Start this connect<br>Connect even if t<br>Warning: If you s | ion automatically<br>he network is not broadcasting<br>elect this option, your computer's privacy might b | oe at risk. |      |     |      |
|                                                              |                                                                                                    | 1           | Next | Can | icel |

6. The next window will show that you have successfully added eduroam. Click *Change connection settings*.

| → · · · 个 😨 → Control I           | anel > Network and Inter                                | mat + Natural and Charing Conter                                                                | – Carch Control Panel                                                                                                    |
|-----------------------------------|---------------------------------------------------------|-------------------------------------------------------------------------------------------------|----------------------------------------------------------------------------------------------------|
| ontrol Panel Home                 | View your ba $\leftarrow$                               | Manually connect to a wireless network                                                          |                                                                                                    |
| hange adapter settings            | View your active                                        |                                                                                                 | adaman Merilan Matanak Darakin                                                                                                    |
| hange advanced sharing<br>ettings | Change your net<br>Set up<br>Set up<br>Troubl<br>Diagnc | → Change connection settings<br>Open the connection properties so that I can change the setting | Connection Security Name: eduroam SSID: eduroam Network type: Access point Network availability: All users  Connect automatically when this network is in range Connect automatically when this network is in range Connect even if the network is not broadcasting its name (SSID) |
| e also<br>frared                  |                                                         |                                                                                                 |                                                                                                    |

7. At the Security tab, choose *Microsoft: EAP-TTLS* on the network authentication method. Click *Settings*.

| eduroam Wireless Netw                  | ork Properties                   | × |
|----------------------------------------|----------------------------------|---|
| Connection Security                    | Ŷ                                |   |
| Security type:                         | WPA2-Enterprise ~                |   |
| Encryption type:                       | AES 🗸                            |   |
| Choose a network aut                   | hentication method:              |   |
| Microsoft: EAP-TTLS                    | <ul> <li>✓ Settings</li> </ul>   |   |
| Remember my cred<br>time I'm logged on | entials for this connection each |   |
|                                        |                                  |   |
| Advanced settings                      |                                  |   |
|                                        |                                  |   |
|                                        |                                  |   |
|                                        | OK Cance                         | I |

8. At the TTLS Properties window, **uncheck** *Enable identity privacy* and select *Unencrypted Password (PAP)* on the client authentication – Select a non-EAP method for authentication radio button. Click OK to confirm settings.

| TTLS Properties                                                                | × |
|--------------------------------------------------------------------------------|---|
|                                                                                |   |
| anonymous                                                                      |   |
| Server certificate validation                                                  |   |
| Connect to these servers:                                                      |   |
|                                                                                |   |
| Trusted Root Certification Authorities:                                        |   |
| Add Trust External CA Root                                                     |   |
| Baltimore CyberTrust Root                                                      |   |
| Certum CA                                                                      |   |
| Class 2 Public Primary Cartification Authority                                 |   |
| < >>                                                                           |   |
| Don't prompt user if unable to authorize server                                |   |
| Client authentication                                                          |   |
| Select a non-EAP method for authentication                                     |   |
| Unencrypted password (PAP)                                                     |   |
| Automatically use my Windows account name and<br>password (and domain, if any) |   |
| ◯ Select an EAP method for authentication                                      |   |
| Microsoft: Smart Card or other certificate $\qquad \qquad \lor$                |   |
| Configure                                                                      |   |
| OK Cancel                                                                      |   |

9. Back at the security tab, click Advanced Settings. At the 802.1X settings tab check *Specify Authentication mode* and choose *User Authentication* at the drop-down menu. You may choose to add your credentials on the *Save Credentials* button if you like.

| Advanced settings                                                              | × |
|--------------------------------------------------------------------------------|---|
| 802.1X settings 802.11 settings                                                |   |
| Specify authentication mode:                                                   |   |
| User authentication $\qquad$ Save credentials                                  |   |
| Delete dedentials for all users                                                |   |
| Enable single sign on for this network                                         |   |
| Perform immediately before user logon                                          |   |
| O Perform immediately after user logon                                         |   |
| Maximum delay (seconds): 10                                                    |   |
| Allow additional dialogs to be displayed during single sign on                 |   |
| This network uses separate virtual LANs for machine<br>and user authentication |   |
|                                                                                |   |
|                                                                                |   |
|                                                                                |   |
|                                                                                |   |
|                                                                                |   |
|                                                                                |   |
| OK Cance                                                                       | 1 |

10. Click OK and select *eduroam* among the available networks to connect to. If you did not enter your credentials on the Save Credentials option the step before, an authentication dialog will pop-up. Enter your NISER email id as username here together with your NISER WiFi access password.

|                                                                                                    | eduroam<br>Secured<br>Checking network requirements<br>Cancel                                                                                                    |   |  |  |
|----------------------------------------------------------------------------------------------------|----------------------------------------------------------------------------------------------------|---|--|--|
| Windows Sec                                                                                          | urity                                                                                                    | × |  |  |
| Sign in                                                                                              |                                                                                                    |   |  |  |
| ccadmin@niser.ac.in                                                                                  |                                                                                                    |   |  |  |
| ÷***                                                                                                 |                                                                                                    |   |  |  |
|                                                                                                    | OK Cancel                                                                                                    |   |  |  |
| v supermon v<br>Network & Internet settings<br>Change settings, such as making a connection metered. |                                                                                                    |   |  |  |
|                                                                                                    | 「     「     「     」     「     」     「     」     「     」     「     」     「     」     「     」     「     」     「     」     「     」     」     「     」     」     「     」     」     「     」     」     「     」     」     「     」     」     「     」     」     」     「     」     」     」     「     」     」     「     」     」     」     「     」     」     」     「     」     」     」     「     」     」     」     「     」     」     」     「     」     」     「     」     」     」     」     」     」     「     」     」     」     」     」     「     」     」     」     」     」     「     』     」     」     」     「     』     」     」     」     」     」     」     「     」     」     」     」     」     」     」     』      「     』      」      「     」      」      「     」      」      」      」      「      」      」      』      『      』      』      』      』      』      』      』      』      』      』      』      』      』      』      』      』      』      』      』      』      』      』      』      』      』      』      』      』      』      』      』      』      』      』      』      』      』      』      』      』      』      』      』      』      』      』      』      』      』      』      』      』      』      』      』      』      』      』      』      』      』      』      』      』      』      』      』      』      』      』      』      』      』      』      』      』      』      』      』      』      』      』      』      』      』      』      』      』      』      』      』      』      』      』      』      』      』      』      』      』      』      』      』      』      』      』      』      』      』      』      』      』      』      』      』      』      』      』      』      』      』      』      』      』      』      』      』      』      』      』      』      』      』      』      』      』      』      』      』      』      』      』      』      』      』      』      』      』      』      』      』      』      』      』      』      』      』      』      』      』      』      』      』      』      』      』      』      』      』      』      』      』      』      』      』      』      』      』      』 |   |  |  |
|                                                                                                    | g <sup>R</sup> ∧ ♥ *// d× 12:25 PM<br>18/10/2018                                                                                                    | 5 |  |  |

11. The system will prompt you if you want to keep connecting. Click Connect once more and enjoy Eduroam!

#### <u>Mac:</u>

1. Download the config file <u>here</u>. Unzip the file "**eduroam.mobileconfig**" and click/double click on it to execute.

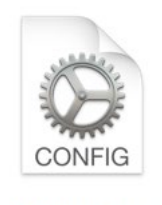

Eduroam

- 2. Go to *System Settings* -> *Profiles* from start menu or search the menu for **Profiles**. Then click on **eduroam**.
- 3. Accept/continue with all prompts and click on **install** at the last screen (**NO** credentials are entered here).

| <b>Install "Eduroam"?</b><br>This profile will configure your Mac with the following: Wi-Fi Network.                                            |                 |  |  |
|----------------------------------------------------------------------------------------------------|-----------------|--|--|
| Show Profile                                                                                                    | Cancel Continue |  |  |
| Are you sure you want to install profile "Eduroam"?<br>The author of this profile is unknown. Make sure you trust the sender before installing. |                 |  |  |
| Show Details                                                                                                    | Cancel Continue |  |  |

4. After installation, close the window and connect to your "eduroam" wifi.

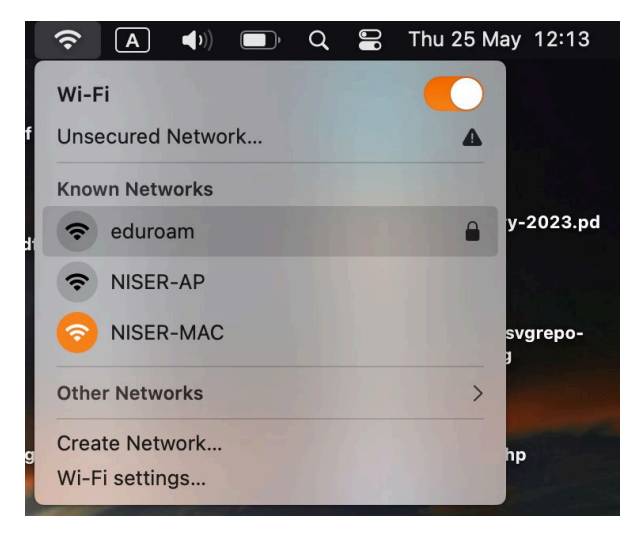

5. Enter the details when prompted:

Username: your NISER e-mail id ( eg: user@niser.ac.in )

Password: your NISER WiFi access password

| Enter a name and password for network "eduroam" |                     |  |  |  |  |
|-------------------------------------------------|---------------------|--|--|--|--|
| Account Name:                                   | ccadmin@niser.ac.in |  |  |  |  |
| Password                                        | •••••               |  |  |  |  |
| Remember this information                       |                     |  |  |  |  |
|                                                 | Cancel OK           |  |  |  |  |
|                                                 |                     |  |  |  |  |

- 6. Click on Connect/Accept/Continue if prompted.
- 7. Now you should be connected via eduroam from domain of NISER from any eduroam enable network across the globe.

| ile | Edit | View Window Help     |            |
|-----|------|----------------------|------------|
|     |      | Wi-Fi                |            |
|     |      | 🛜 Wi-Fi              |            |
|     |      | eduroam<br>Connected | Details    |
|     |      | Known Networks       |            |
|     |      | ✓ eduroam            |            |
|     |      | NISER-AP             | 중          |
|     |      | NISER-MAC            | <b>२</b> ⋯ |

### iPad or iPhone:

- 1. Download the config file <u>here</u>. Unzip the file and click on the "eduroam.mobileconfig".
- 2. Click on Allow & Install for the following prompts.
- 3. Enter your NISER Email ID & NISER WiFi access password.

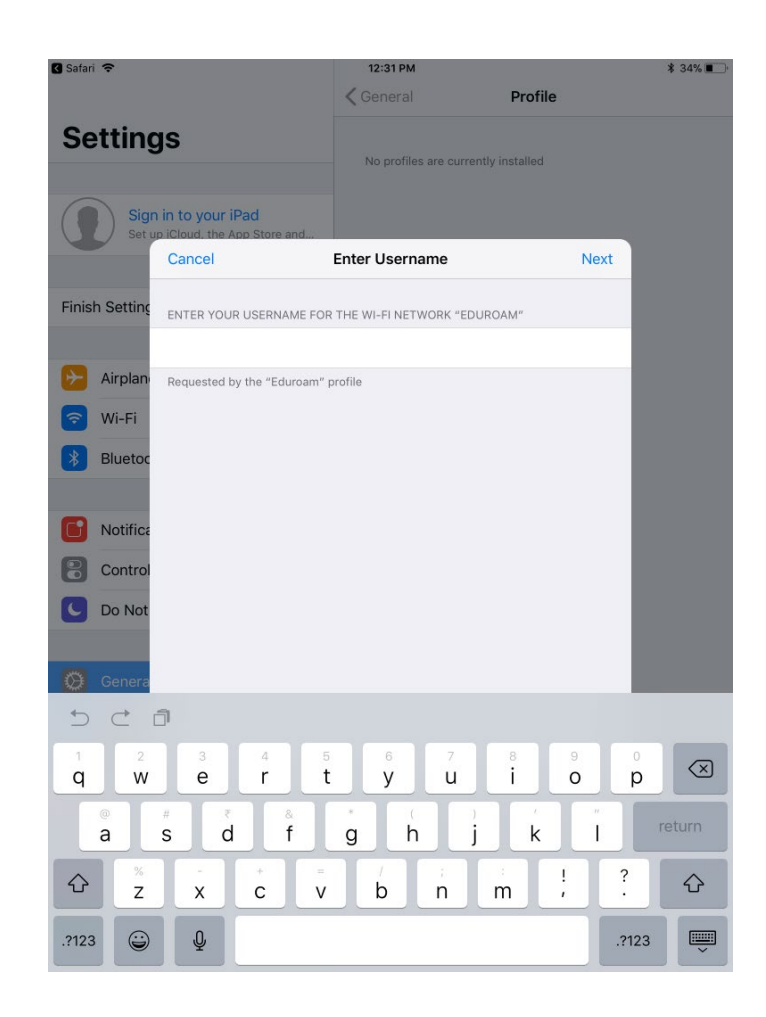